## iPhone用

# eSIMプロファイル登録までの流れ

#### eSIMにてモバイル通信をご利用いただくには、プロファイルのダウンロードが必要です。

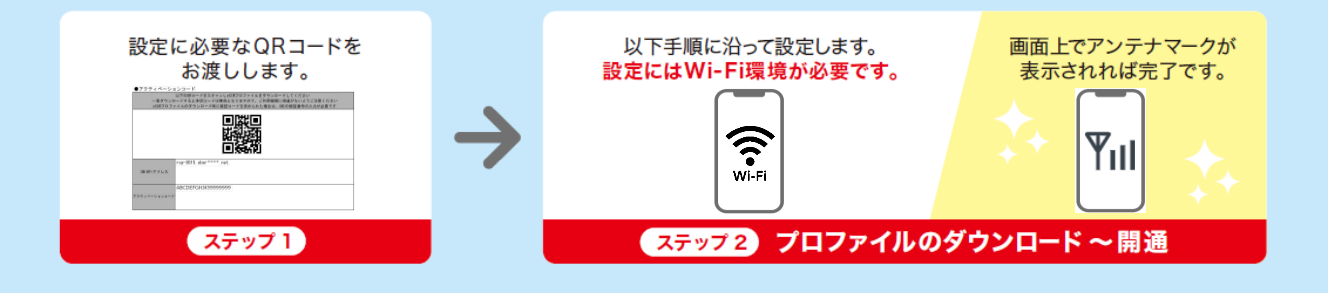

## ステップ1 QRコードの準備

※端末+eSIMをご契約の場合とeSIMのみをご契約の場合ではQRコードの入手方法が 違います。

#### 端末+eSIMをご契約の場合

商品が届いたら商品の個装箱に貼り付けされているQRコードがあるかどうかをご確認ください。

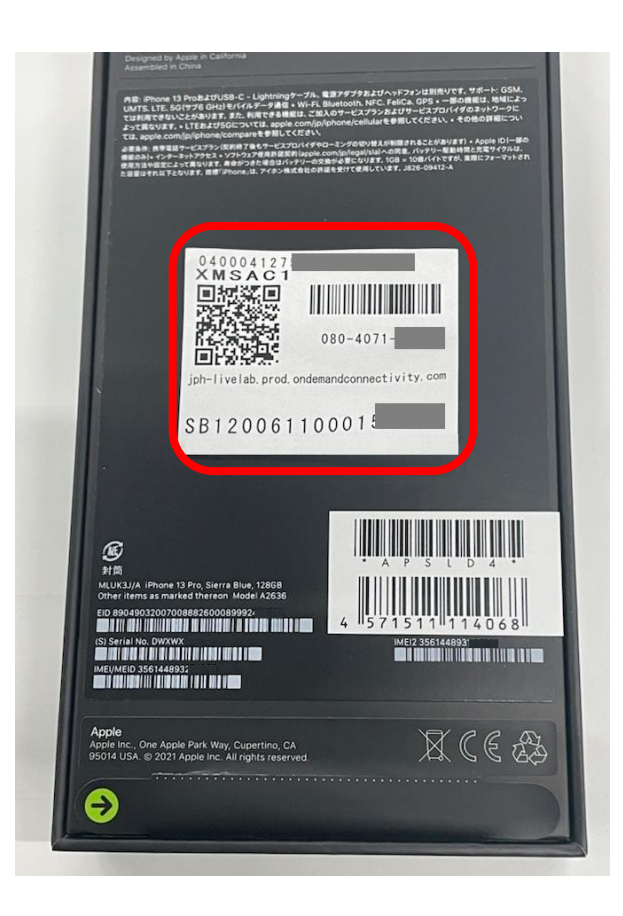

### ステップ1 QRコードの準備

#### eSIMのみをご契約の場合

他社製品のスマートフォンでSIMロックがかかっている場合、eSIM登録ができません。事前にSIMロッ クを解除してください。

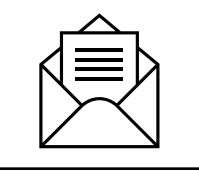

eSIMご利用手続きのご連絡

「eSIMご利用手続きのご連絡」のメールが届いたらオンラインストアヘログインのうえ、「eSIMご契約 者さま向け アクティベーションコードのご案内」(PDFファイル)をダウンロードしてください。

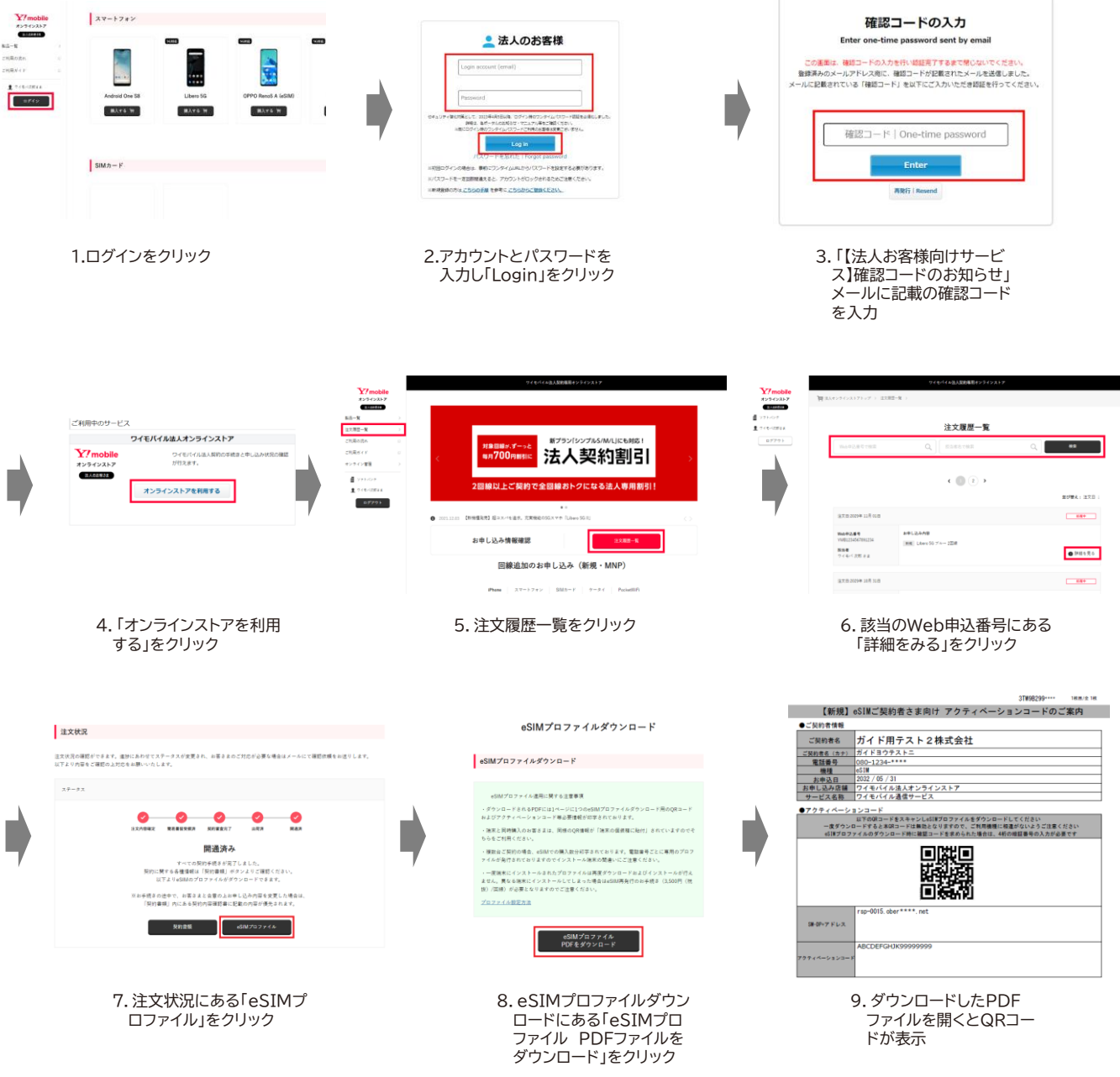

## ステップ2 eSIMプロファイルのダウンロード・開通

※設定1、2どちらかの方法で設定ください

設定1 設定アプリから設定 設定2 コードスキャナーから設定

## 設定1 設定アプリから設定

※下記操作手順は iOS16 の画面を例にしています

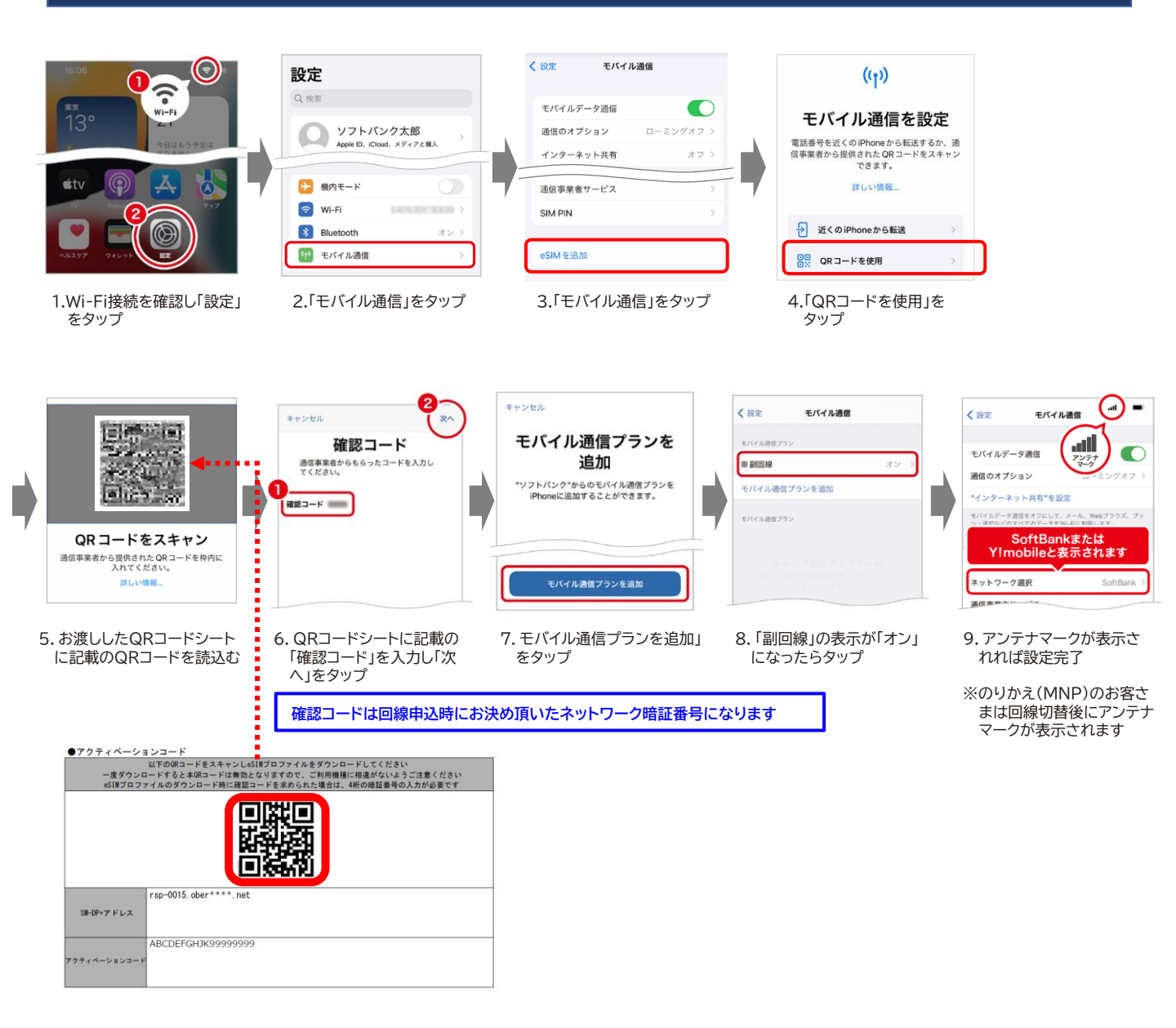

#### 設定2 コードスキャナーから設定 ※下記操作手順は iOS15 の画面を例にしています

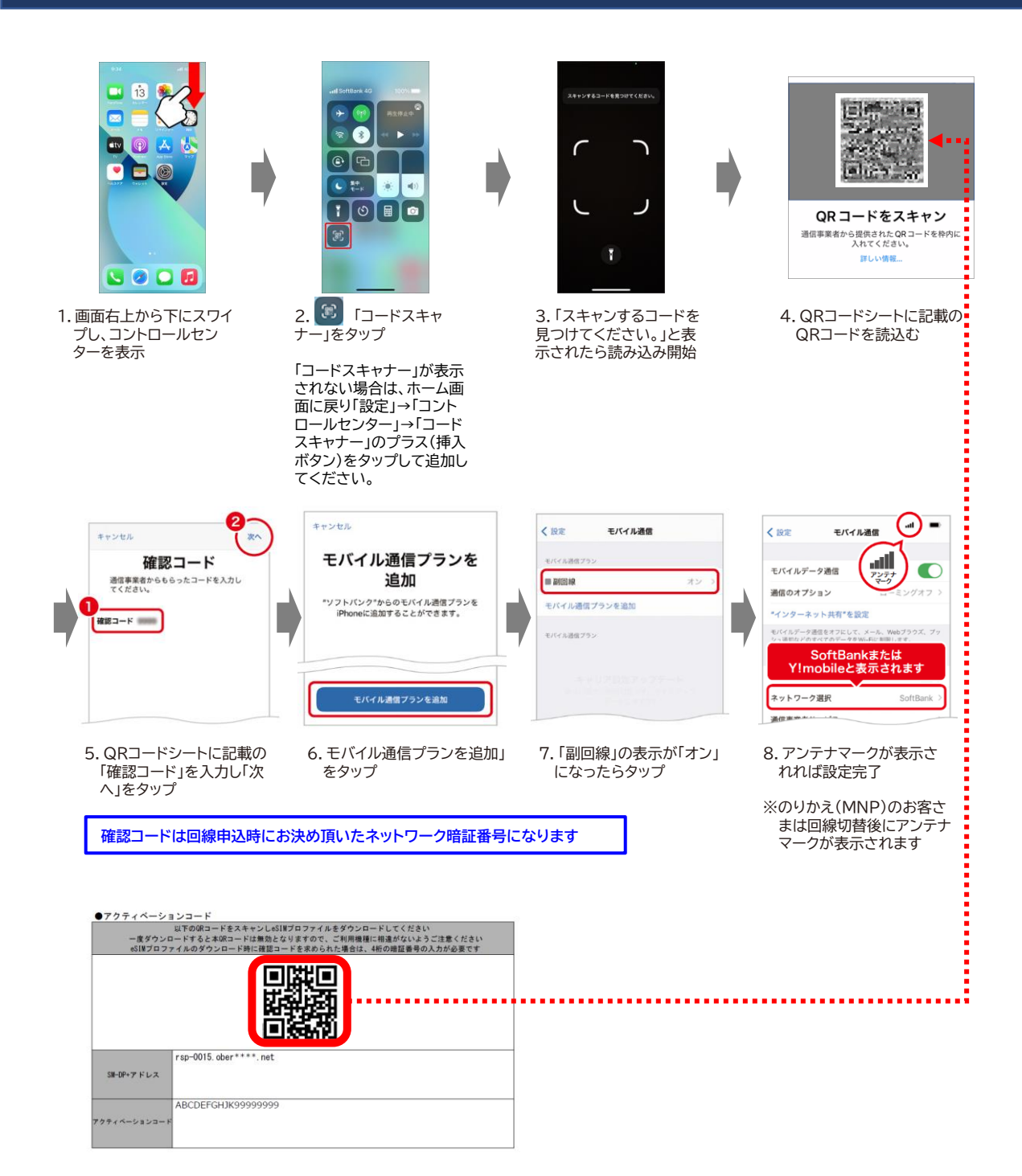